How to create User Id of O level Please followed Instructions given below:-

#### **4** Open Nielit Website- <u>www.student.nielit.gov.in</u>

| रा.इ.सू.प्रौ.सं<br>NIELIT                                                                                                    | National Institute of Electronics and Information Technology<br>Ministry of Electronics and Information Technology, Government of India                                                                                                    |                                                                          |  |
|----------------------------------------------------------------------------------------------------|----------------------------------------------------------------------------------------------------|--------------------------------------------------------------------------|--|
| September 7, 2019; 11:02:43 am                                                                                                    |                                                                                                    | (f) 🕒 🙆                                                                  |  |
| Welcome to Student Information and<br>National Toll Free Helpline No. 1800-11-65-1                                                                                            | Enrollment System                                                                                                    | Login<br>Currently LoggedIn Users: 45                                    |  |
| Candidate: 31-Aug-2019                                                                                                    | epts<br>ation Application Form for Direct Candidate: 01-Aug-2019<br>ation Application Form for Institute Candidate: 01-Aug-2019<br>pplication Form complete in all respect including Payment for Direct<br>pplication Form complete in all respect including Payment for Institute | User Type Select User Type User ID Password Captcha Captcha Captcha Code |  |
| ▼ October, 2019 STC, Certified Course in Web D<br>Date of Commencement of Online Fill in Examina<br>Last Date of Online Submission of Examination A<br>Candidate: 31-Aug-2019 | <b>esigning</b><br>tion Application Form for Institute Candidate: 09-Aug-2019<br>pplication Form complete ir                                                                                                    | Login<br>Forgot Password ?<br>New User ?(Registered Candidate)           |  |

#### 🖊 Click New User? (registered Candidate)- then Open a Form – Fill this form

#### September 7, 2019; 11:06:33 am

#### User Registration:For Existing Registered Candidate

New User Login Registration

Step 1: Registered Canadate Vermeaton

Please enter your current course details to start new user registration process

|                               |             | Back to Home Page                                                                         |
|-------------------------------|-------------|-------------------------------------------------------------------------------------------|
| Current Course *              | O LEVEL 🔻   | (Select Current Course in which you are Registered.)                                      |
| Registration Number *         | 1289496     | (Registration Number of above selected course.)                                           |
| Name of Candidate *           | ABC         | (Name of the candidate at the time of registration.)                                      |
| Date of Birth (dd-Mon-yyyy) * | 01-JAN-1999 | (Date of Birth of the candidate)                                                          |
| Captcha Code *                | 676221      | (Enter captcha code shown in image below)                                                 |
|                               | 676221 🤣    | (Click here to obtain new captcha code if are not able to see the captcha code in image.) |

Next

Click Next: (if you want to change Email id and Mobile) you can change details otherwise click next

| September 7, 2019; 11:10:09 am                                                                                                    |                                                                                          |  |  |
|----------------------------------------------------------------------------------------------------|------------------------------------------------------------------------------------------|--|--|
| User Registration:For E                                                                                                    | ixisting Registered Candidate                                                            |  |  |
| New User Login Registration                                                                                                    |                                                                                          |  |  |
| Step 2: Contact Detail Verification For Registered Candidate                                                                                                 |                                                                                          |  |  |
| Please enter/update your contact details to proceed new user registration process.<br>Note: Please enter a valid and active email address and mobile number. |                                                                                          |  |  |
| Candidate Name                                                                                                    | Mr. Anurag Yadav                                                                         |  |  |
| Enter Your Email Address *                                                                                                    | anuragyd1992@gmail.com (Email for account activation will be sent to this email address) |  |  |
| Enter Your Mobile Number*                                                                                                    | 9451128294 (SMS will be sent to this mobile number.)                                     |  |  |
|                                                                                                    | Next                                                                                     |  |  |

## After clicking Next OTP send your registered Email Account : Enter OTP Number : click Validate

| September 7, 2019; 11:13:55                                  | am                                                                                                    |  |  |
|--------------------------------------------------------------|----------------------------------------------------------------------------------------------------|--|--|
| User Registration:For Existing Registered Candidate          |                                                                                                    |  |  |
| New User Login Registration                                  | tion                                                                                                    |  |  |
| Step 3: Email vernication For                                | Registered Candidate                                                                                                    |  |  |
| OTP(One Time Password)h<br>Number <b>111041</b> .Please ente | as been sent to your e-mail address <b>anuragyd1992@gmail.com</b> with reference<br>er OTP in below Text Box to verify your e-mail address. |  |  |
| a                                                            |                                                                                                    |  |  |
| Candidate Name                                               | Mr. ANURAG YADAV                                                                                                    |  |  |
| Email Address                                                | anuragyd1992@gmail.com                                                                                                    |  |  |
| Mobile Number                                                | 9451128294                                                                                                    |  |  |
| Enter OTP Number*                                            | 375020 (OTP Reference Number: 111041)                                                                                                    |  |  |
|                                                              | Validate                                                                                                    |  |  |

After this step: - Create your Password (the Password will be : Ram@1234)

#### September 7, 2019; 11:16:11 am

#### User Registration:For Existing Registered Candidate

New User Login Registration

| Step 3:New | User Creation I | For Existing Reg | gistered Candidate |
|------------|-----------------|------------------|--------------------|
|------------|-----------------|------------------|--------------------|

| Please enter your login details to complete new user registration process |                    |                                                               |  |
|---------------------------------------------------------------------------|--------------------|---------------------------------------------------------------|--|
| Candidate Name                                                            | Mr. Anurag Yadav   |                                                               |  |
| User Name/Id                                                              | 1289513            |                                                               |  |
| Create New Password *                                                     | •••••              | (Please enter your password here.)<br>(Minimum 6 characters)  |  |
| Confirm New Password *                                                    | •••••              | (Please re-enter your password here.)                         |  |
| Security Questions *                                                      | What is your name? | (Will be used at the time of recovery of forgotten password.) |  |
| Security Answer *                                                         | anurag yadav       | (Will be used at the time of recovery of forgotten password.) |  |
|                                                                           |                    | Finish                                                        |  |

### **Click Finish**

## Open your email Account: an email send by nielit

| New<br>Inbox                                                                                                    | User Registration:NIE              | LIT |   |
|----------------------------------------------------------------------------------------------------|------------------------------------|-----|---|
| D                                                                                                    | <b>DoNotReply</b> 11:17 am to me ↓ | ≪-  | • |
| Dear An                                                                                                    | urag Yadav,                        |     |   |
| You have successfully registered with Online Student<br>Information and Enrollment System of NIELIT.<br>Your login details are as following:                                                                                             |                                    |     |   |
| User ID :128951<br>Password :Ram@1234                                                                                                    |                                    |     |   |
| You can not login into Online Student Information and<br>Enrollment System of NIELIT until your email address<br>is verified.<br>Please click on the following link to verify your email<br>address. It will activate your user account. |                                    |     |   |

Verify email address and activate your user account.

**4** Click Email Address and activate your account

**After this step: go to** <u>www.student.nielit.gov.in</u> and Fill your user id and Password,

|                                                                                                    | Login                                                                                             |                                                                         |   |
|----------------------------------------------------------------------------------------------------|---------------------------------------------------------------------------------------------------|-------------------------------------------------------------------------|---|
|                                                                                                    | Currently LoggedIn Users: 37                                                                      |                                                                         |   |
|                                                                                                    | User Type                                                                                         |                                                                         |   |
|                                                                                                    | User ID                                                                                           |                                                                         |   |
|                                                                                                    | Password                                                                                          |                                                                         |   |
|                                                                                                    |                                                                                                   |                                                                         |   |
|                                                                                                    | Captcha                                                                                           |                                                                         |   |
|                                                                                                    | Captcha Code                                                                                      |                                                                         |   |
|                                                                                                    | 871203 💋                                                                                          |                                                                         |   |
|                                                                                                    | Login                                                                                             |                                                                         |   |
|                                                                                                    |                                                                                                   |                                                                         |   |
|                                                                                                    |                                                                                                   |                                                                         |   |
| 🖊 🗕 Select User type:- C                                                                                                    | andidate                                                                                          |                                                                         |   |
| 4 Enter user ID:- 1234                                                                                                    | 56                                                                                                |                                                                         |   |
| Enter Password- Rai                                                                                                    | m@1234                                                                                            |                                                                         |   |
| Enter Captcha code                                                                                                    | - then click Login                                                                                |                                                                         |   |
|                                                                                                    |                                                                                                   |                                                                         |   |
| Your account opene                                                                                                    | d I                                                                                               |                                                                         |   |
|                                                                                                    |                                                                                                   |                                                                         |   |
| रा.इ.सू.प्री.सं<br>NIELIT                                                                                                    | of Electronics and Information Technology<br>nics and Information Technology, Government of India | hi, anurag yadav ▼<br>September 7, 2019<br>12:00:27 pm (Candidate User) |   |
| Home Profile Courses                                                                                                    |                                                                                                   |                                                                         |   |
| Profile Notification                                                                                                    |                                                                                                   | Give Feedback/Suggestions                                               |   |
| <ul> <li>Your mobile number not verified yet. <u>Please verify you</u><br/>(Note:- If you are not able to verify your mobile numl<br/>sending sms NIELIT VM 1289513 to 51969)</li> </ul> | <u>ur mobile number.</u><br>ver through OTP process, you can verify your mobile number by         |                                                                         |   |
| Your correspondence address details are not comple <u>Click here for Result Sheet Download</u>                                                                                           | ted yet. <u>Please update your correspondence address details.</u>                                |                                                                         |   |
| Exam Notification                                                                                                    |                                                                                                   |                                                                         |   |
| No notification.                                                                                                    |                                                                                                   |                                                                         |   |
| Registration Notification                                                                                                    |                                                                                                   |                                                                         |   |
| <ul> <li>Status of O Level Registration is :-Registration Numl</li> <li>Click here to print the course registration form Print to</li> </ul>                                             | ver Alloted<br>Sourse Registration Form                                                           |                                                                         |   |
|                                                                                                    |                                                                                                   |                                                                         | • |

Update your Corresponding Address

4 Verify your Mobile Number

# Fill and Check Carefully All details in the Form because after locked profile we can't update any details.

Last step Locked Profile and Confirm lock profile.

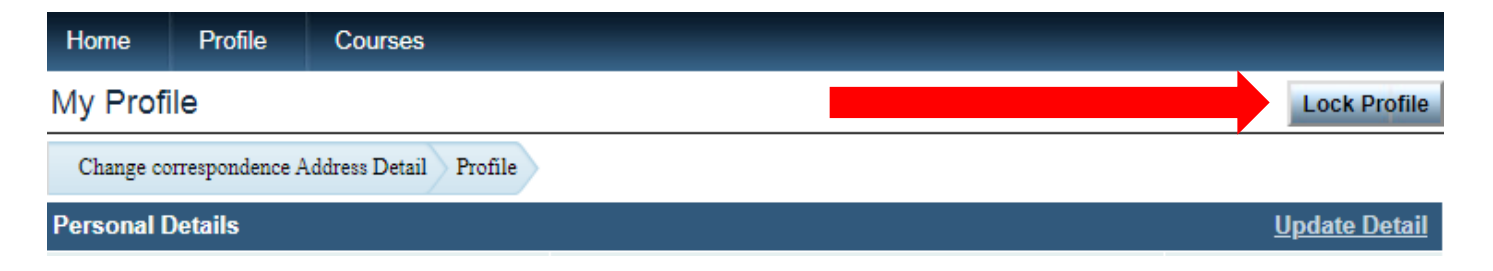

## Thank you!

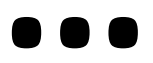